## MicrosoftEdge 閲覧履歴の削除方法

タブレットドリル(Web版)のショートカットを起動する。(Microsoft Edge)
 画面右上の〔…〕を選択する。

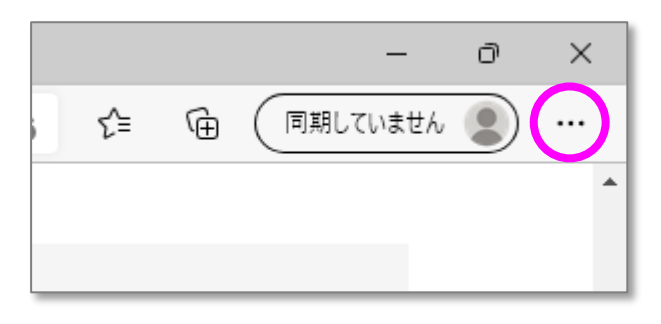

③ メニューの中から〔設定〕を選択する。

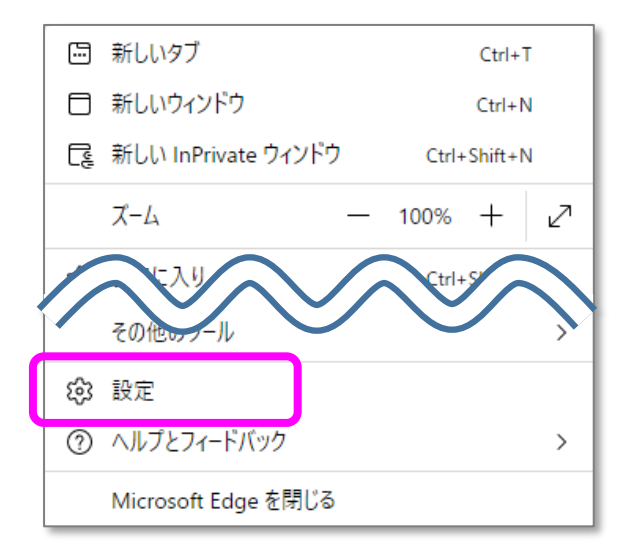

④ 設定メニューの中から〔プライバシー、検索、サービス〕を選択する。

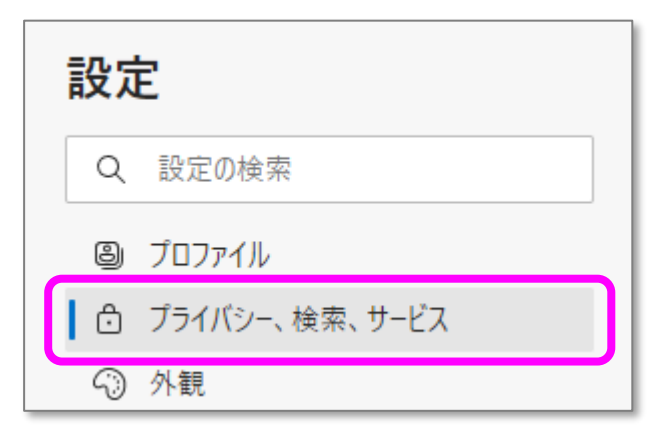

⑤〔閲覧データをクリア〕の設定にある〔クリアするデータの選択〕を選択する。

| 閲覧データをクリア                                                          |             |
|--------------------------------------------------------------------|-------------|
| これには、履歴、パスワード、Cookie などが含まれます。このプロファイルのデータのみが削除されます。 <u>データの管理</u> |             |
| 今すぐ閲覧データをクリア                                                       | クリアするデータの選択 |
| ブラウザーを閉じるたびにクリアするデータを選択する                                          | >           |

⑥ 〔閲覧の履歴〕

〔ダウンロードの履歴〕 〔Cookie 及びその他のサイトデータ〕 〔キャッシュされた画像とファイル〕 にチェックを入れる。

※既にチェックが入っている場合は、次に進んでください。

⑦ 時間の範囲を〔すべての期間〕に変更し〔今すぐクリア〕を選択する。

| ×<br>閲覧データをクリア                                                                                                    |
|----------------------------------------------------------------------------------------------------|
| 時間の範囲                                                                                                    |
| すべての期間 ー                                                                                                    |
| <ul> <li>✓ 閲覧の履歴         17 個の項目。アドレス バーにオートコンブリートが含まれています。     </li> <li>ダウンロードの履歴         なし</li> </ul>                                                               |
| <ul> <li>Cookie およびその他のサイト データ</li> <li>30 個のサイトから。ほとんどのサイトからサインアウトします。</li> <li>キャッシュされた画像とファイル</li> <li>47.7 MBを解放します。一部のサイトでは、次回のアクセス時に読み込みが遅くなる可能性があります。</li> </ul> |
| この操作では、X20-0031@hamadaedu.onmicrosoft.com にサインインし<br>ており、同期されているすべてのデバイスのデータがクリアされます。このデバイ<br>スからのみ閲覧データをクリアするには、 <u>最初にサインアウト</u> 操作を行ってくだ<br>さい。                      |
| <b>今すぐクリア</b> キャンセル                                                                                                    |

⑧ 再度、タブレットドリル(Web 版)のショートカットを起動し、不具合が解消されているか確認する。

以上で終了です。